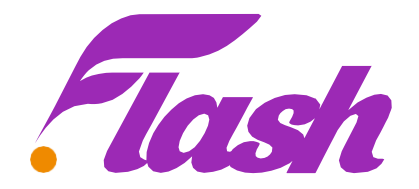

## ¿Qué son los tipos de Trayecto?

Debido a la geografía de nuestro país, los operadores de envíos y encomiendas han dividido la cobertura logística en 3 tipos de trayectos y cada uno de estos tiene un tiempo diferente estimado de entrega.

Urbano: Pedidos con destino de entrega en Bogotá y sus alrededores. Su tiempo de entrega estimado es de 2 días hábiles después de que el pago se vea reflejado en los sistemas de Flash.

Zonal: Pedidos con destino de entrega en Cundinamarca y alrededores. Su tiempo de entrega estimado es de 2 días a 7 días hábiles después de que el pago se vea reflejado en los sistemas de Flash.

Nacional: Pedidos con destino de entrega en ciudades principales y alrededores. Su tiempo de entrega estimado es de 2 a 10 días hábiles después de que el pago se vea reflejado en los sistemas de Flash.

¿Tienes dudas sobre si tu lugar de residencia implica un tipo de trayecto urbano, zonal o nacional?

¡No hay problema! Consulta a continuación la tabla de municipios donde tenemos cobertura logísticade entrega y sabrás si tu lugar residencia o entrega de pedidos tiene algún tipo de trayecto especial.

Haz clic aquí para ver la tabla de cobertura de logística

Recuerda que puedes realizar el rastreo de tu pedido desde el portal de<u>Servientrega.co</u> siguiendo estos pasos:

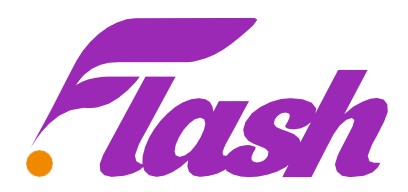

1. Copia el número de guía que te llegará por correo una vez que tu pedido sea enviado

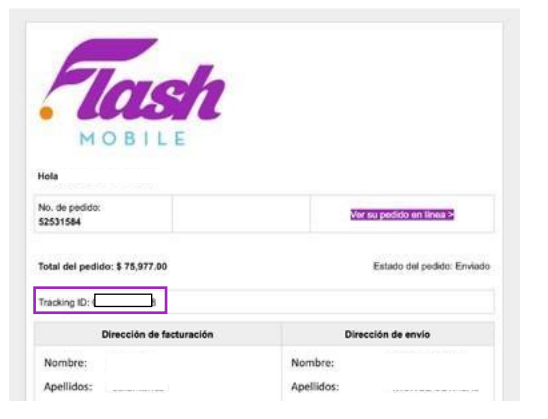

2. Ingresa al sitio web de Servientrega y seleccionar la opción que dice rastrear y despuésrastrear y consultar:

|   | Servientrega Rastrear                                    | Cotizar Recc | oger  | Soluciones  | Nuestra red |
|---|----------------------------------------------------------|--------------|-------|-------------|-------------|
| a | Destroop Cotings Dessease                                | Colusioner   | Num   |             |             |
| 3 | Rastrear y consultar                                     | Soluciones   | Nues  |             |             |
|   | Rastrear Factura Electrónica<br>Rastrear múltiples guías |              | ≡⊑    |             |             |
|   | Rastrear por referencia<br>Rastrear por destinatario     | ∍a la u      | bicc  | ación de    | e tu envío  |
|   | Destinos y trayectos                                     | 🖲 Guía (     | ) Rei | misión () F | Factura     |

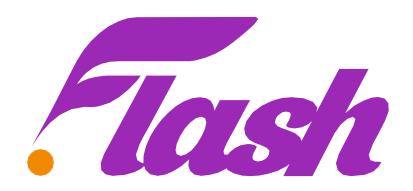

**TRAYECTOS DE ENTREGA** 

3. Ingresar el número de guía de 10 dígitos y seleccionar la opción consultar:

| Rastrea la ubicación de tu envío |                       |  |  |  |  |  |  |
|----------------------------------|-----------------------|--|--|--|--|--|--|
| © Guia (<br>2042083420           | ) Remisión () Factura |  |  |  |  |  |  |
|                                  | Consultar             |  |  |  |  |  |  |

4. visualiza el estado actual del pedido:

|    | RECIBIDO                                  | EN RUTA                             | ENTREGADO                       |
|----|-------------------------------------------|-------------------------------------|---------------------------------|
|    | ENTREG                                    | ADO                                 | Número de la guía<br>2042083420 |
|    | DETALLE                                   | HISTORIAL MODIFICAR DA              | ATOS DE ENTREGA                 |
| Re | emitente / Origen                         |                                     |                                 |
| 0  | Ciudad de recogida<br>Bogota              | Ciudad de<br>Calarca                | e destino                       |
| 3  | Fecha de entrega<br>01/04/2024            | Hora de e<br>15:34                  | ntrega                          |
|    | Nombre contacto<br>Oportunidad flash colo | ombia s.a.s O Dirección<br>KR 7 114 | 33 OFI 901                      |

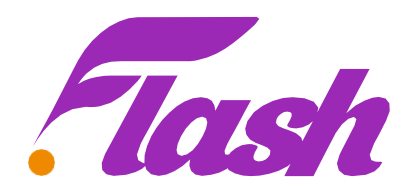

5. Revisa el Historial de tu pedido.

|                     | DETALLE                      | HISTORIAL           | MODIFICAR DATOS DE ENTREGA |       |  |
|---------------------|------------------------------|---------------------|----------------------------|-------|--|
|                     |                              |                     |                            | 15:34 |  |
| 01/0<br>En z        | 04/2024<br>zona de distribu  | cion - Armenia (q)  | menia (q) (Quindio)        |       |  |
| <b>01/(</b><br>Ingr | q) (Quindio)                 | 07:40               |                            |       |  |
| <b>30/(</b><br>Sali | linamarca)                   |                     |                            |       |  |
| <b>27/(</b><br>Ingr | 03/2024<br>reso al centro lo | gistico - Bogota (C | undinamarca)               | 19:08 |  |
| 26/0                | 03/2024                      |                     |                            | 12:3  |  |